## **Create and Edit Grade Schemes**

Last Modified on 11/03/2023 2:11 pm CDT

A grade scheme is a way of organizing students' performances on grade items into levels of achievement. A grade scheme can include any number of achievement levels. Each achievement level has its own range of acceptable grades and a symbol, such as a numeric value, letter, or text description, to represent it. You can create your own grade schemes or use the default grade scheme.

Show Video Walkthrough

## **Create a Grade Scheme**

- 1. Click [Grades] in the navbar.
- 2. Click on the **[Schemes]** tab.

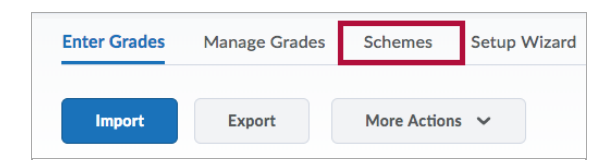

3. On the Schemes page, click [New Scheme].

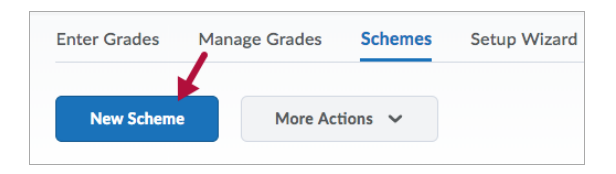

- 4. Enter a **Name** for the scheme.
- 5. Enter a **Short Name** if desired.

| Edit - Letter Grade |  |  |  |  |
|---------------------|--|--|--|--|
| General             |  |  |  |  |
| Name *              |  |  |  |  |
| Letter Grade        |  |  |  |  |
| Short Name          |  |  |  |  |
|                     |  |  |  |  |

6. Click [Add Ranges] to add additional grade ranges if necessary.

| Number of Ranges |            |  |  |  |
|------------------|------------|--|--|--|
| 1                | Add Ranges |  |  |  |

- 7. Define your grade **Ranges** with the lowest grade in the range.
  - Enter the symbol you want to display for the grade range in the **Symbol** column.
  - Select the color you want to be associated with the range in the **Color** column if you would like to associate a color with the letter grade.

| Ranges |         |          |       |                     |        |  |  |
|--------|---------|----------|-------|---------------------|--------|--|--|
| #      | Symbol* | Start %* | Color | Assigned<br>Value % | Remove |  |  |
| 1      | F       | 0        | •     | 0                   |        |  |  |
| 2      | D       | 60       | -     | 60                  | Î      |  |  |

- 8. Click the **[]** [Delete] icon beside a grade range to delete it.
- 9. Click [Save].

## Set a default grade scheme

On the Grade Schemes page, click the **[Set As Default]** icon beside the grade scheme you want to make the default.

| Scheme Name          | Default Scheme | Set As Default |  |  |  |
|----------------------|----------------|----------------|--|--|--|
| Organization Schemes |                |                |  |  |  |
| Percentage           | ~              |                |  |  |  |
| Course Schemes       |                |                |  |  |  |
| Letter Grade         |                | ~              |  |  |  |

**NOTE:** If you set a scheme other than "**Percentage**" as default, you will no longer see percentages in your gradebook.

## Edit a grade scheme

- 1. Click on **[Grades]** in the navbar.
- 2. Click on the **[Schemes]** tab.

- 3. Click on the name of the scheme you'd like to edit.
- 4. When you're done editing, click the **[Save and Close]** button.